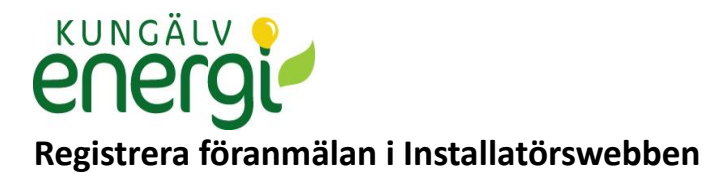

#### Logga in i applikationen

| Contractor Webmap                       |  | 3 3 1 1 1 1 1 1 1 1 1 1 1 1 1 1 1 1 1 1 | ×    |
|-----------------------------------------|--|-----------------------------------------|------|
| Användarnamn<br>installatör<br>Lösenord |  |                                         |      |
| Glömt lösenord? Logga in                |  |                                         |      |
|                                         |  | e o                                     | Digp |

## Ny anläggning & Tillfällig anläggning

Navigera i kartan till önskad plats. Navigeringen sker genom att flytta muspekaren över kartan samtidigt som man håller inne vänster musknapp. Zooma gör man genom scrollknappen på musen eller + och – på tangenterna.

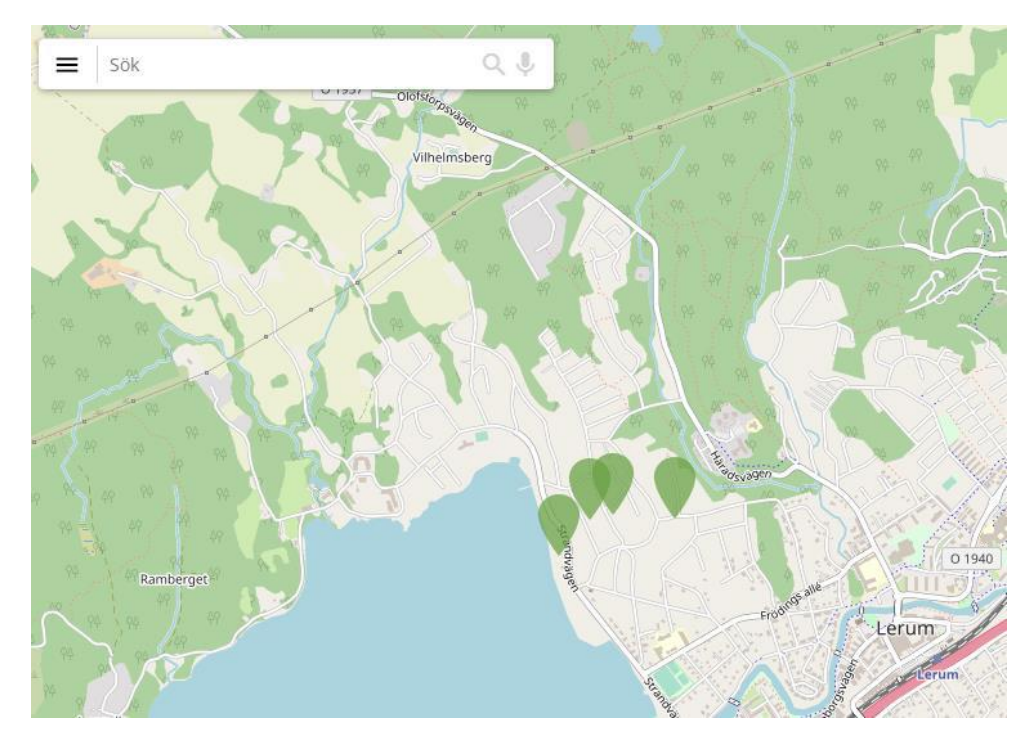

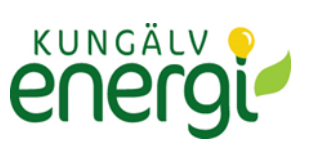

# Välj "Skapa föranmälan".

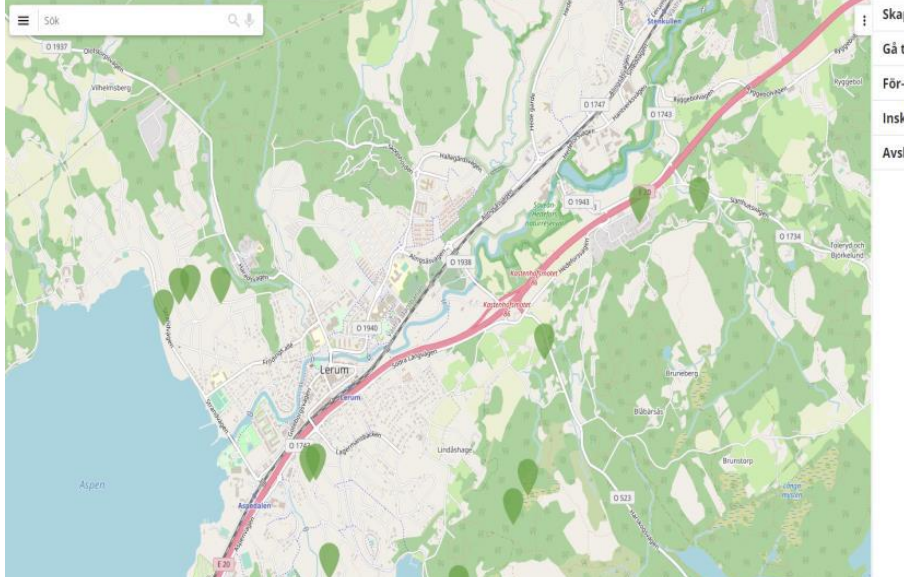

: Skapa föranmälan

Gå till koordinater

För- och färdiganmälan som kräver min åtgärd (1)

Inskickade föranmälan som hanteras av elnätsbolaget

Avslutade föranmälan

# Klicka på fliken "Välj ansökningstyp".

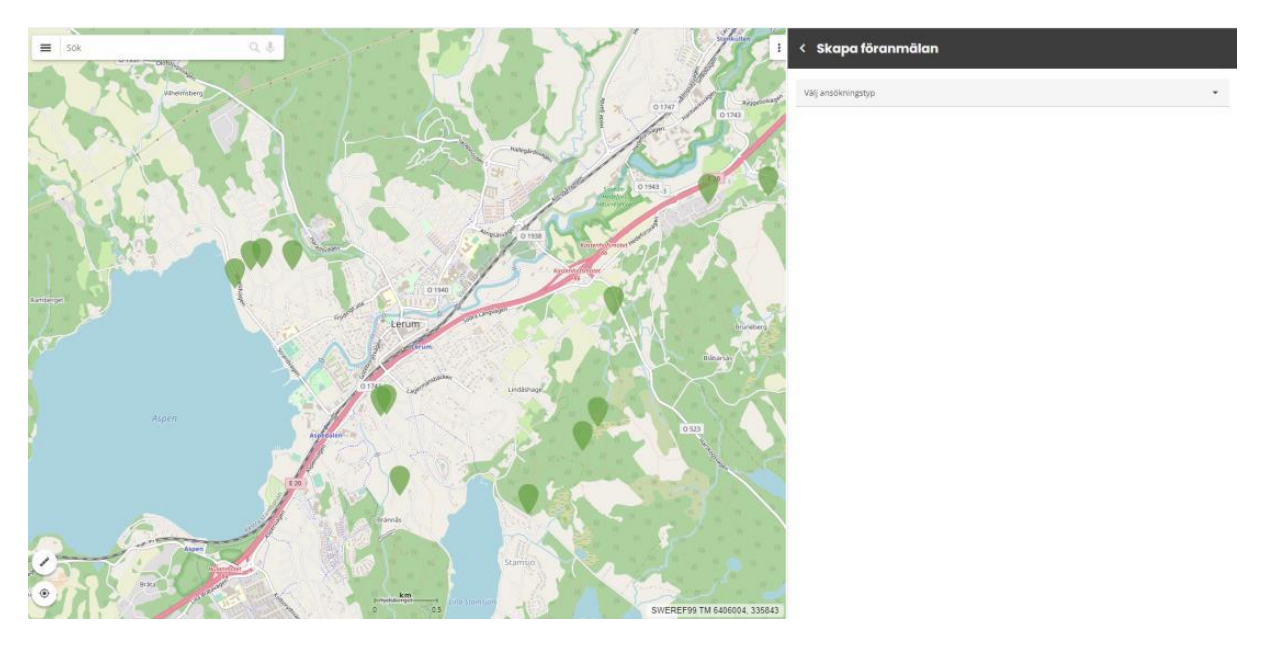

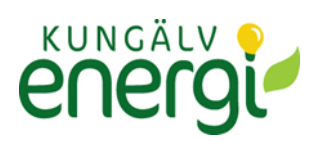

### Välj "Ny anläggning" eller "Tillfällig anläggning" och därefter "Placera i karta"

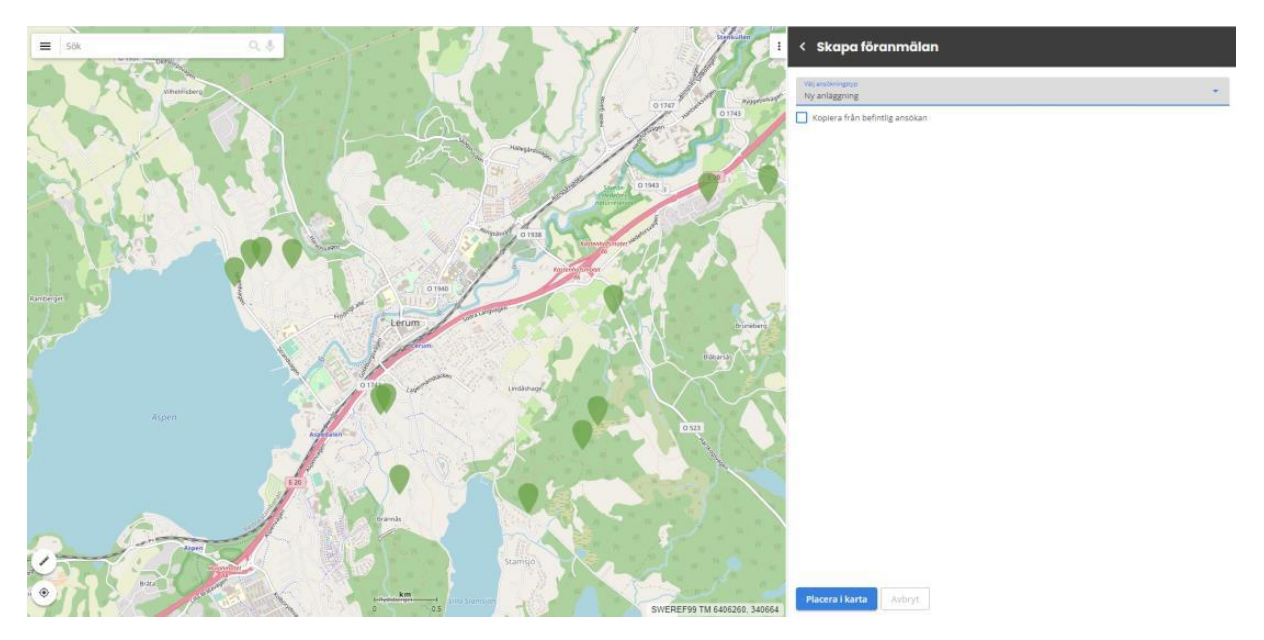

Ett meddelande visas

Nu påbörjas ett nytt ärende från dig. Om det blev fel och du vill ta bort ärendet:

- Gå in under För åtgärd
- Markera ärendet
- Klicka på Editera
- Klicka på Ta bort föranmälan

ОК

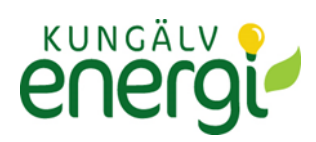

Symbol visas i kartan.

Markera i kartan där nyanslutningen önskas. När symbolen är placerad i kartan skapas ett ärende och föranmälanformuläret visas.

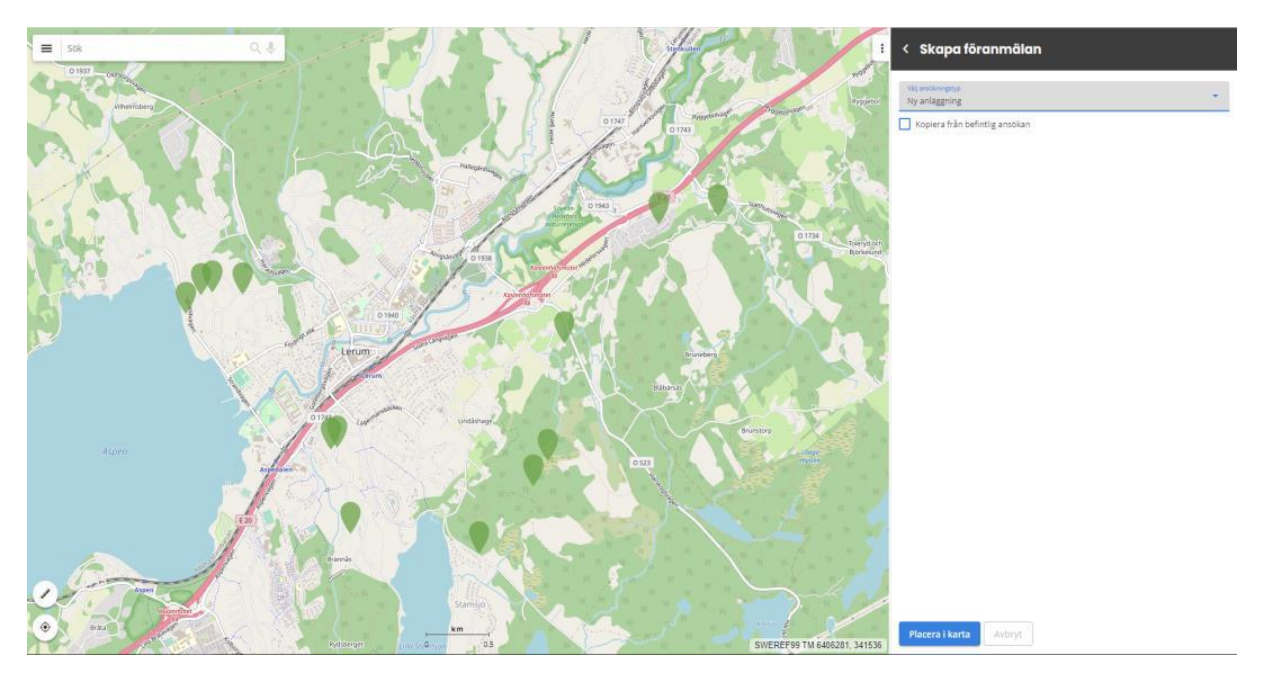

Fyll i de uppgifter som krävs för anmälan i formuläret.

Rödmarkerade fält är obligatoriska.

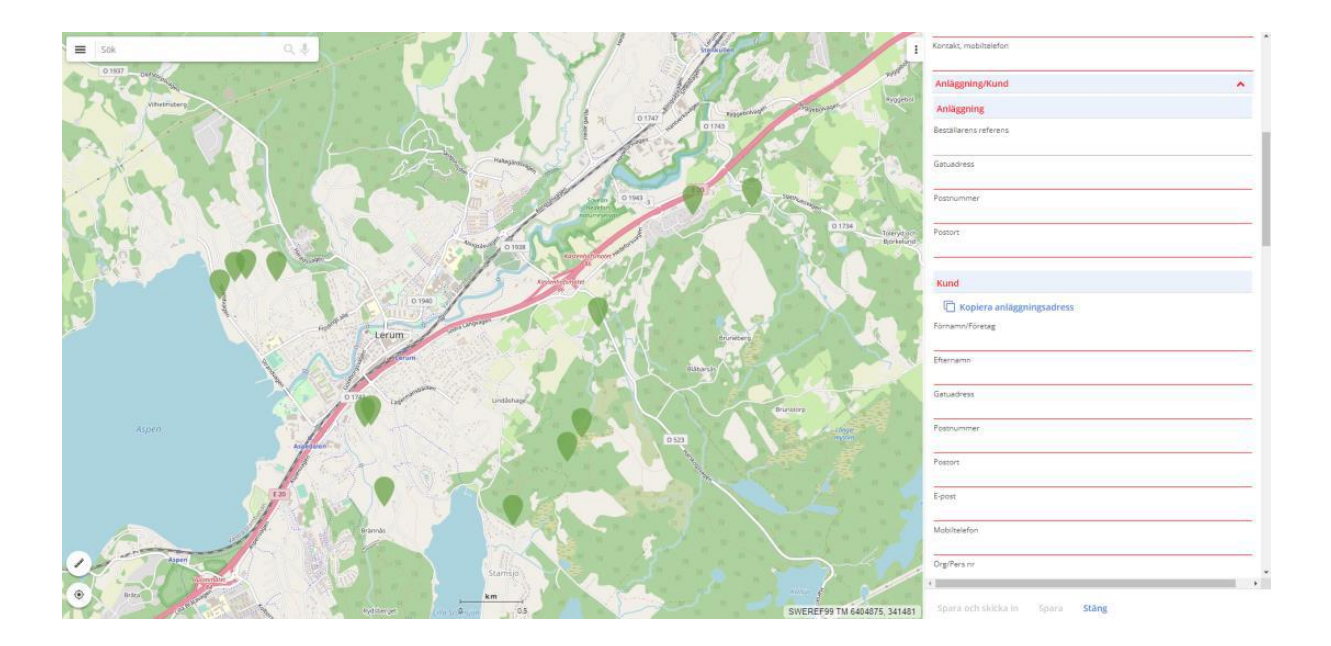

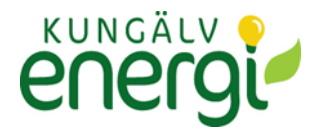

Om kund- och fastighetsadress är samma som anläggningsadress kan detta kopieras För att se eller ta bort formuläret klicka på dom 3 punkterna

| Skapa föranmälan                                    |
|-----------------------------------------------------|
| Gå till koordinater                                 |
| För- och färdiganmälan som kräver min åtgärd (2)    |
| Inskickade föranmälan som hanteras av elnätsbolaget |
| Avslutade föranmälan                                |

#### Rapporter

Under **"Föranmälan sammanställning"** finns det möjlighet att skapa en pdf med sammanställd information från föranmälan efter att man har sparat ändringar.

| Meddelanden                | ~ |
|----------------------------|---|
| Rapporter                  | ^ |
| Föranmälan sammanställning |   |

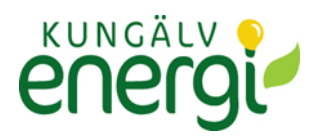

"Spara och skicka in " aktiveras när alla obligatoriska fält är ifyllda.

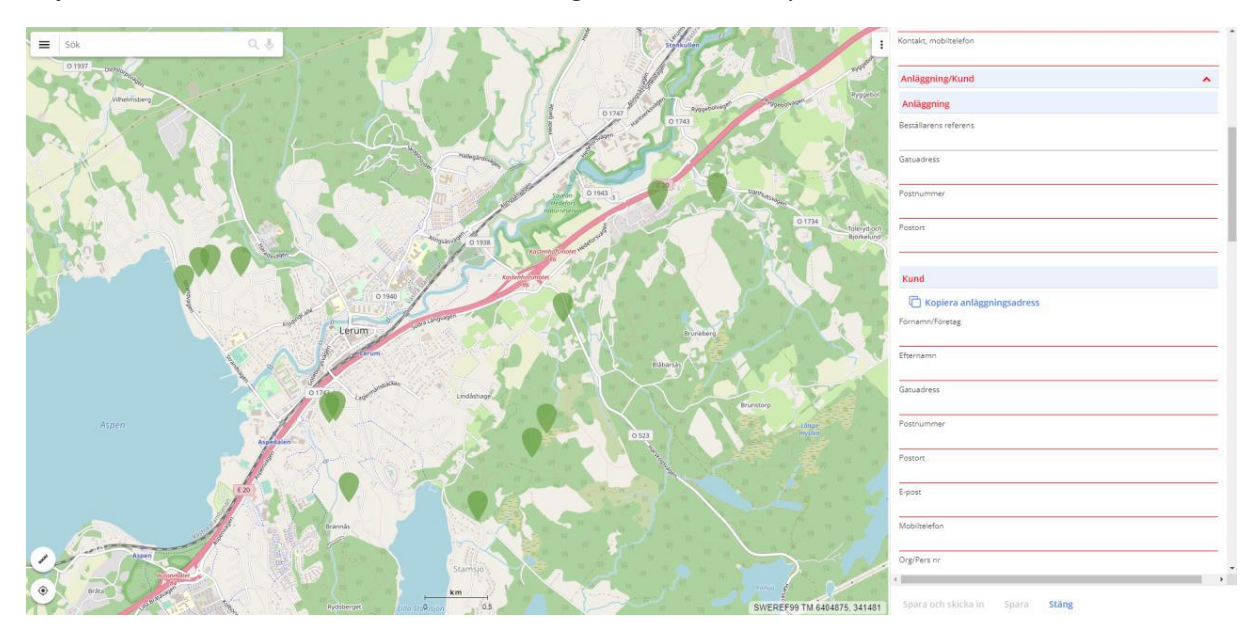

Föranmälan skickas in till Nätbolaget. Ärendet finns i fliken "Inskickade föranmälan som hanteras av elnätsbolaget". Installatören kan fortfarandet bifoga filer och skicka meddelande.

| Stenkullen                                                                                                    | < Inskickade föranmälan som h | anteras av elnätsbolaget |
|----------------------------------------------------------------------------------------------------|-------------------------------|--------------------------|
|                                                                                                    | ✓ Visa endast mina            |                          |
| 0 1747 Hunterson 0 1743                                                                                                    | Sök Rensa                     |                          |
| SAX STALS                                                                                                    | Föranmälansnummer             | Anläggningsadress        |
| ED ED                                                                                                    | 12                            | Gatekullen 7             |
| Savedn-<br>Hedefors                                                                                                    | 15                            | Bävsjörydsvägen 3        |
| noturreservat                                                                                                    | 17                            | Flylidenvägen 3          |
| interior in the second second s | 20                            | Timmeråsen 6             |
| Kastenhofsmotet 1                                                                                                    | 37                            | Källåkersvägen 17        |
| enholsshotet<br>86                                                                                                    | 39                            | Bredehallsliden 21       |
|                                                                                                    | 45                            | Brattåsvägen 3           |
|                                                                                                    | 46                            | Skafåsvägen 7            |
| Bruneberg                                                                                                    | 47                            | Samuel Bagges väg 7      |
|                                                                                                    | 48                            | Villavägen 9             |
| Biddrads                                                                                                    | 49                            | Strandvägen 16           |
|                                                                                                    | 56                            | test                     |
|                                                                                                    | 57                            | Test Larm                |
| 0523                                                                                                    | 60                            | test                     |
|                                                                                                    |                               |                          |

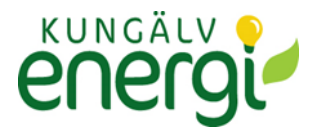

#### Säkringsändring eller Servisändring

För att skapa föranmälan för en befintlig anläggning anges: Mätarnummer eller anläggnings-ID

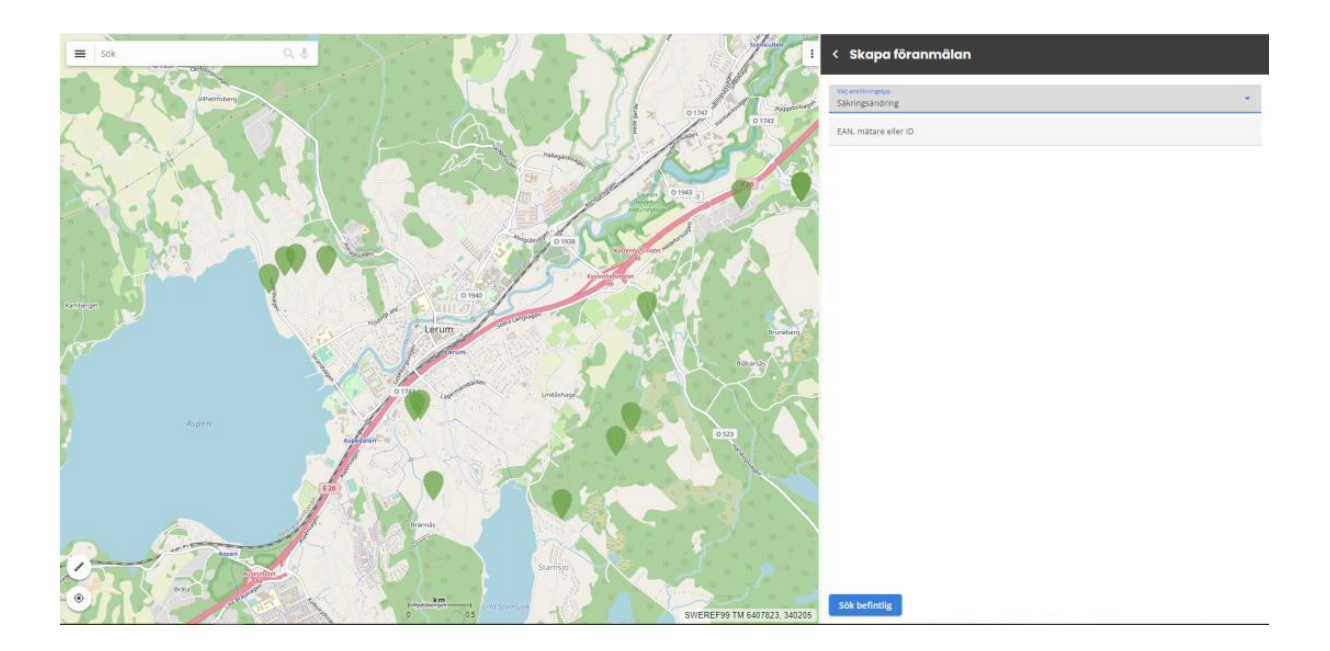

Ärendet markeras i kartan med symbolen där vald kund/anläggning finns. Fyll i de uppgifter som krävs för anmälan i formuläret. Rödmarkerade fälten är obligatoriska Klicka på knappen **"Spara"** om föranmälan ska kompletteras och skickas senare.

Klicka på knappen "Spara och skicka in" om föranmälan är komplett och ska skickas in.

Om föranmälan har sparats finns den i fliken "För-och färdiganmälan som kräver min åtgärd".

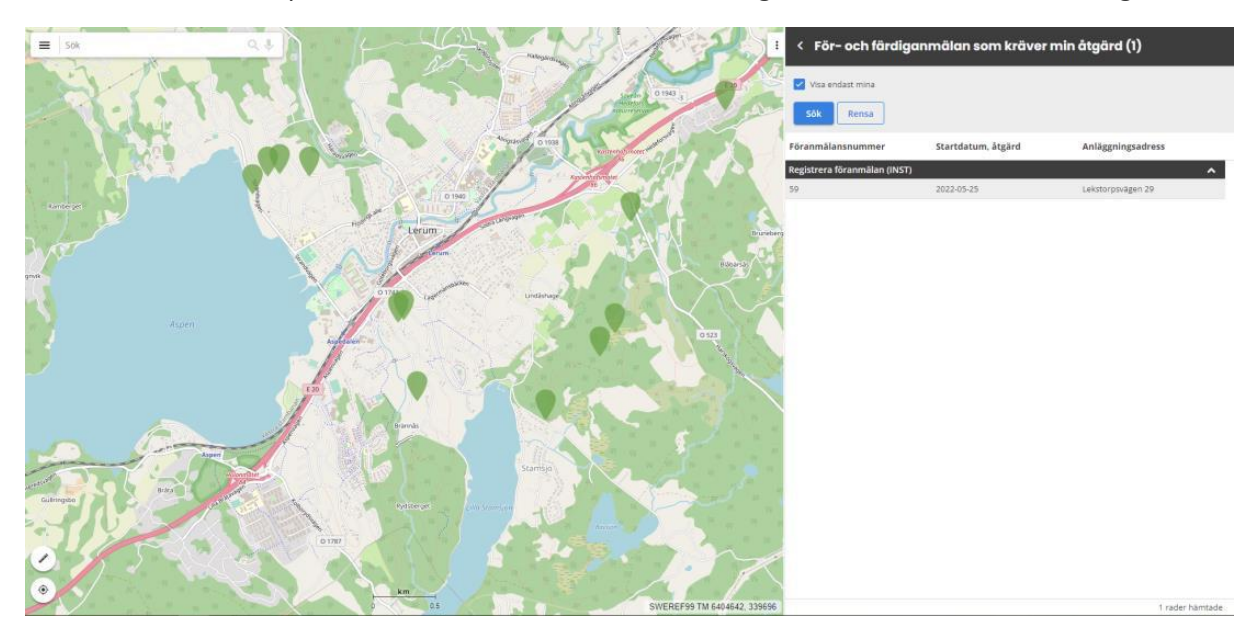

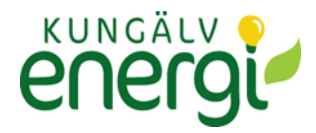

OBS! När Föranmälan är inskickad till Nätbolaget kan inga fält redigeras. Det är fortfarande möjligt att bifoga filer och skriva meddelande.

När ärendet är skickat ändras färgen på symbolen i kartan till grön och finns i fliken **"Inskickade** föranmälan som hanteras av elnätsbolaget".

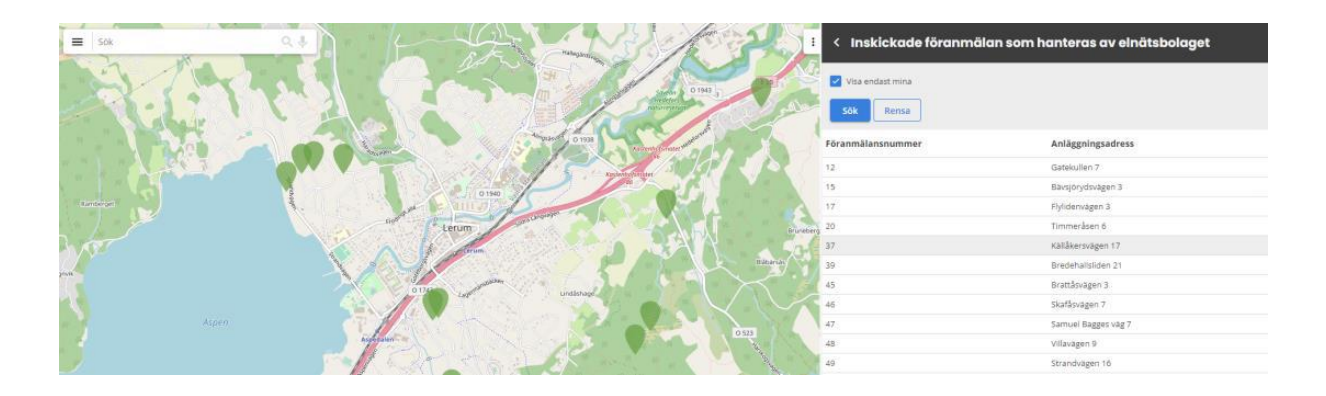

För att se status på ärendet markera symbolen i kartan eller raden i listan under fliken "Inskickade föranmälan som hanteras av elnätsbolaget".

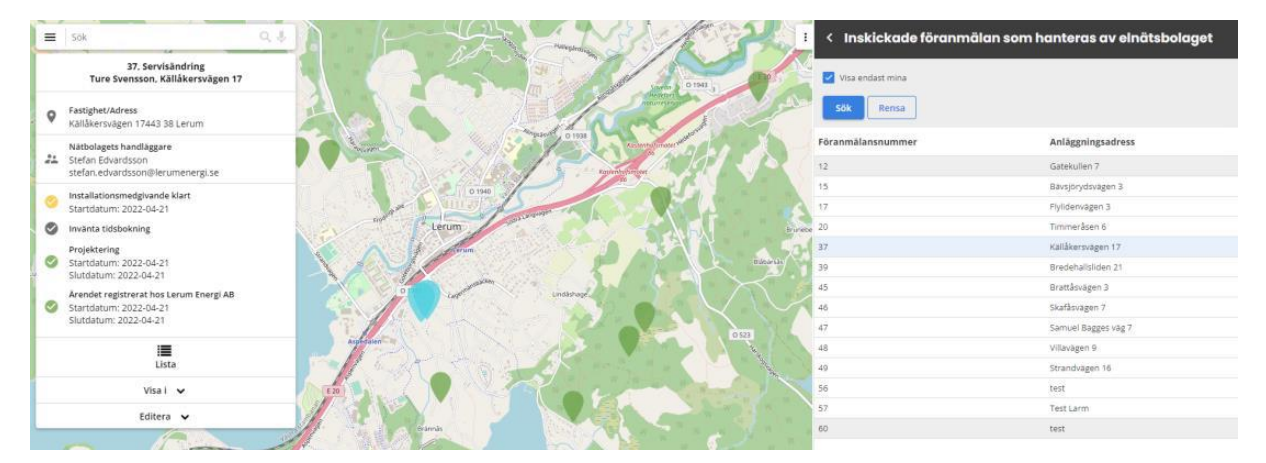

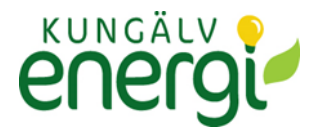

#### Komplettera ärende

Ärenden som nätägaren vill ska kompletteras hamnar under fliken **"För och färdiganmälan som kräver min åtgärd".** 

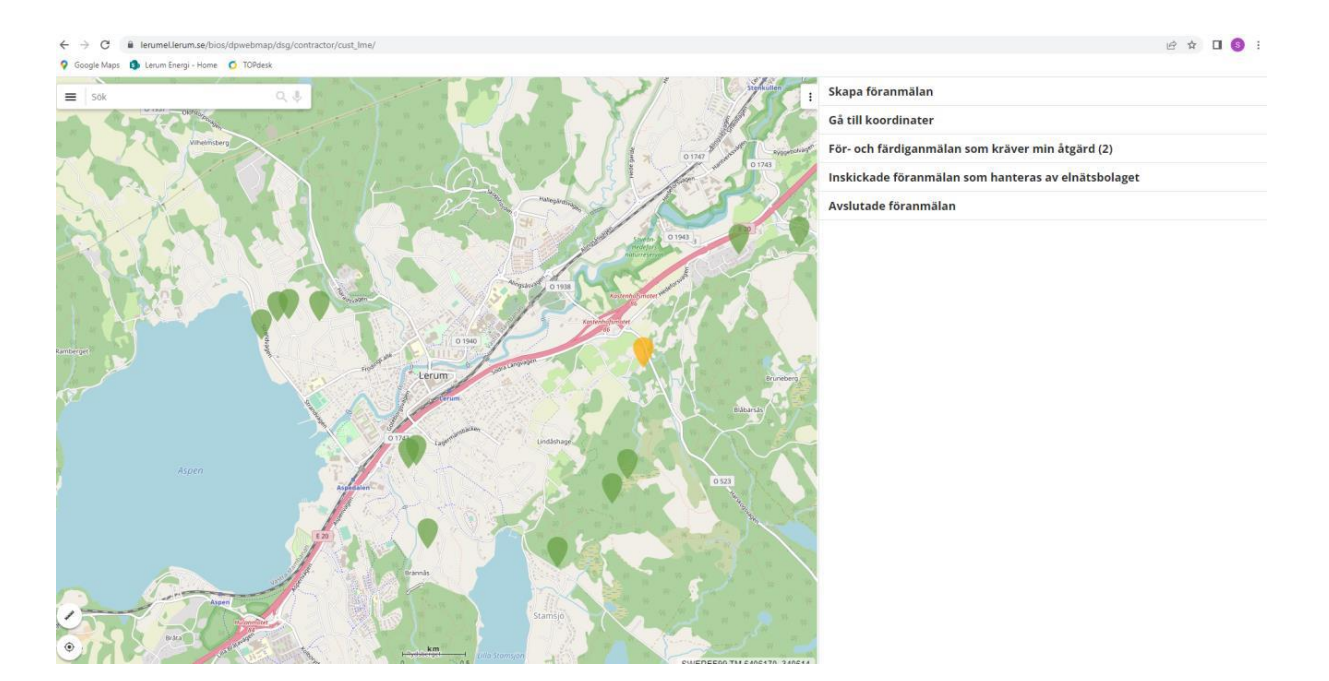

## Färdiganmälan

När nätbolaget är klar med Installationsmedgivandet, skickas ett mejl till installatören som beskriver att det finns ett installationsmedgivande och ärendet finns i fliken **"För-och** färdiganmälan som kräver min åtgärd".

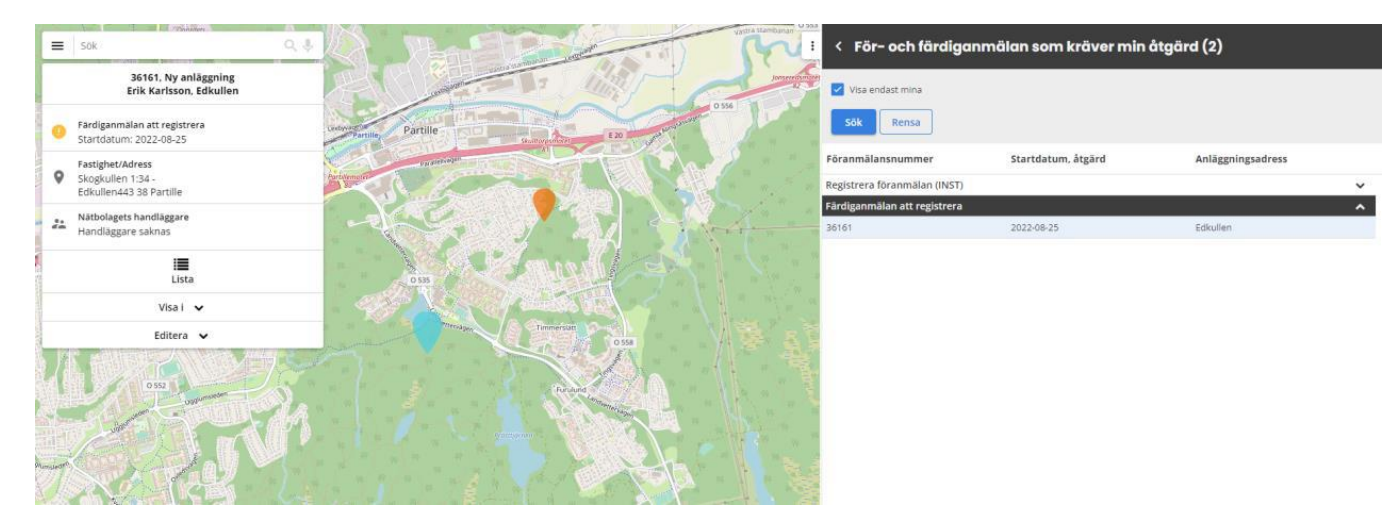

#### OBS! Färdiganmälan kan inte göras förrän efter 14 dagar från föranmälan

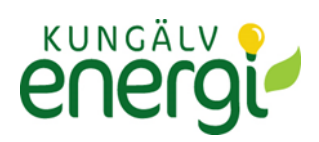

För att hämta installationsmedgivandet markera det aktuella ärendet i listan eller kartan och klicka på "Editera och Ändra i kortet

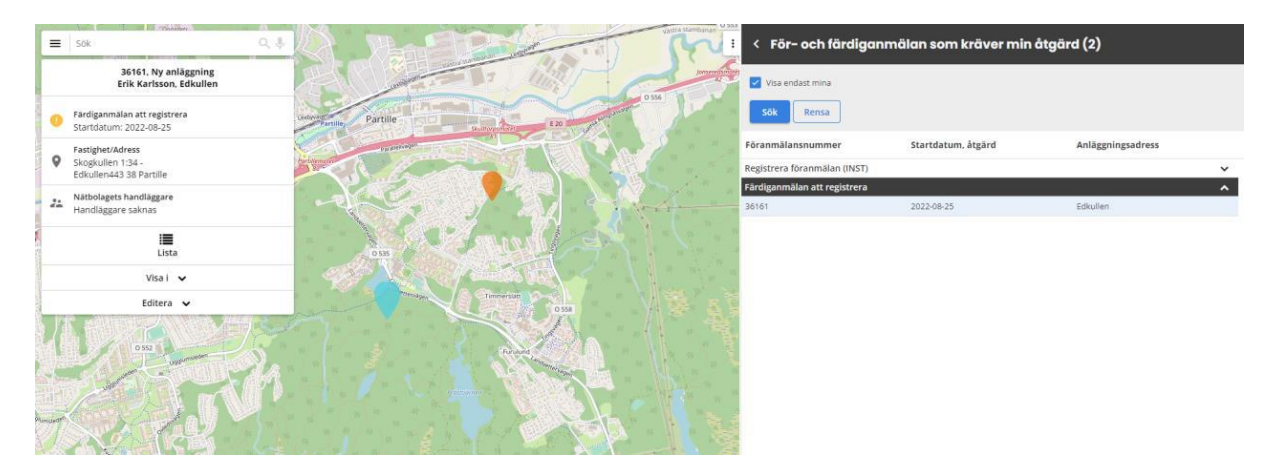

I formuläret markera anläggning som ska färdiganmälas.

Rödmarkering signalerar att det finns obligatoriska fält ska måste fyllas in innan anläggning kan färdiganmälas.

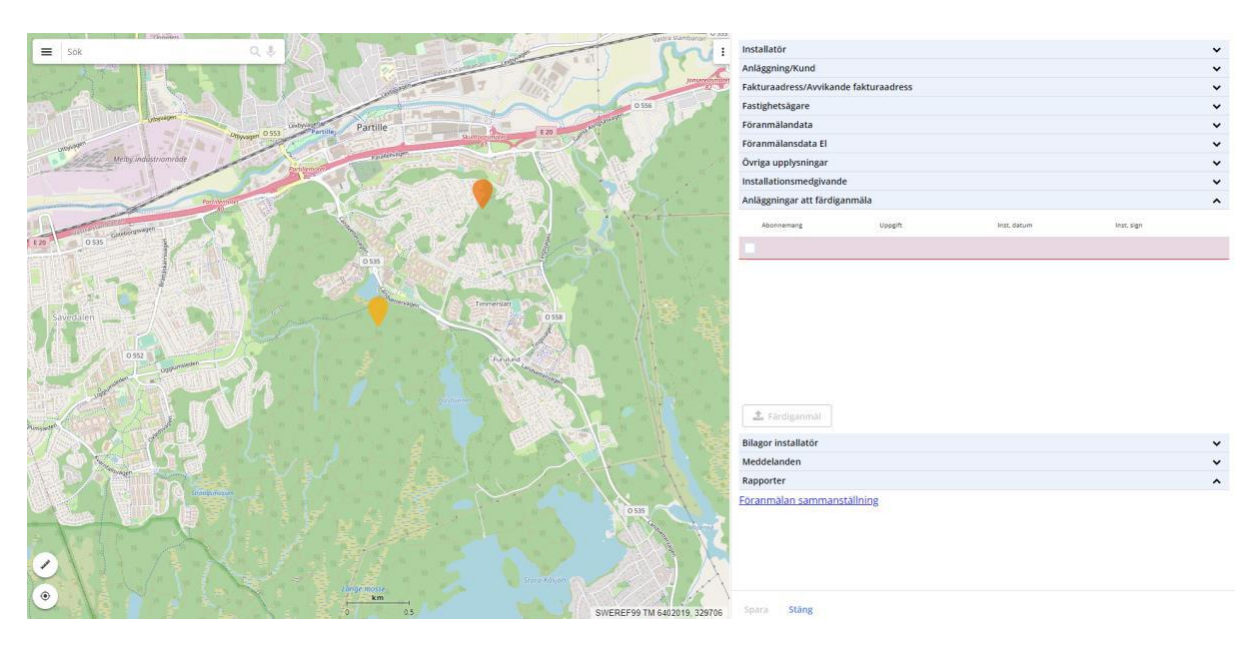

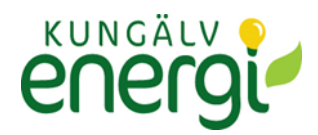

För att börja fylla i, klicka på raden. När önskade fält är ifyllda klicka på "Spara" och "Stäng".

|                                                                                                    | Abonnemangslänk            |
|----------------------------------------------------------------------------------------------------|----------------------------|
|                                                                                                    | Abonnemang                 |
| Partie                                                                                                    | Upopft                     |
| Annual Contraction of the Contraction of the Contra | Status                     |
| Melloy industrientede                                                                                                    |                            |
|                                                                                                    | Mäterzäkning               |
|                                                                                                    | Måsarplatsmr.              |
|                                                                                                    | Lokalt ligh nr             |
|                                                                                                    | Nationelit igh nr          |
|                                                                                                    | Vāning                     |
| Course of the second second second second second second second second second second second second second second                                                                                                    | Gatuadress                 |
|                                                                                                    | Postert                    |
|                                                                                                    | Planerat tillkoppingsdatum |
|                                                                                                    | Inst, datum                |
|                                                                                                    | Inst, sign                 |
|                                                                                                    |                            |
| Allegrander     Kan                                                                                                    |                            |
| 0 0.5 SWEREF99 TM 6400962, 328740                                                                                                    | Spara Stäng                |

För att färdiganmäla, kryssa i den raden som ska färdiganmälas och klicka på knappen **"Färdiganmäl"**. Det går bra att färdiganmäla flera anläggningar samtidigt.

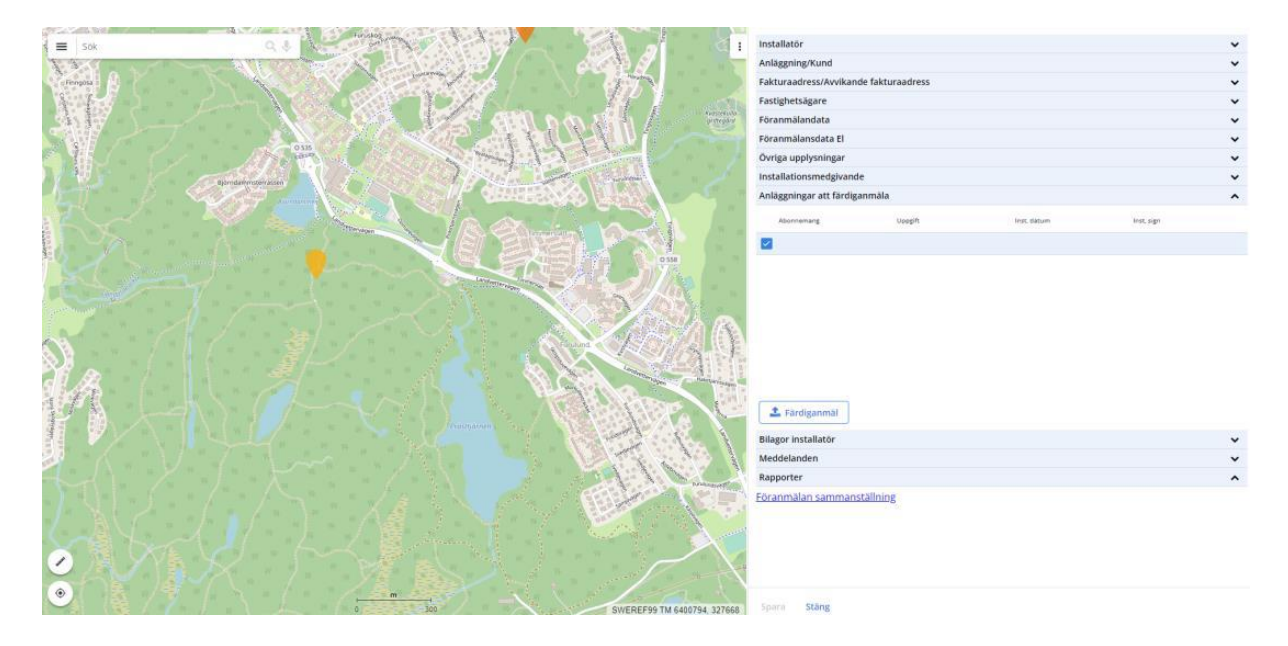

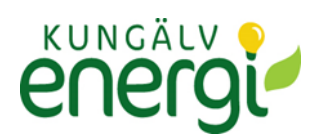

Ärendet färdiganmäls då till nätbolaget.

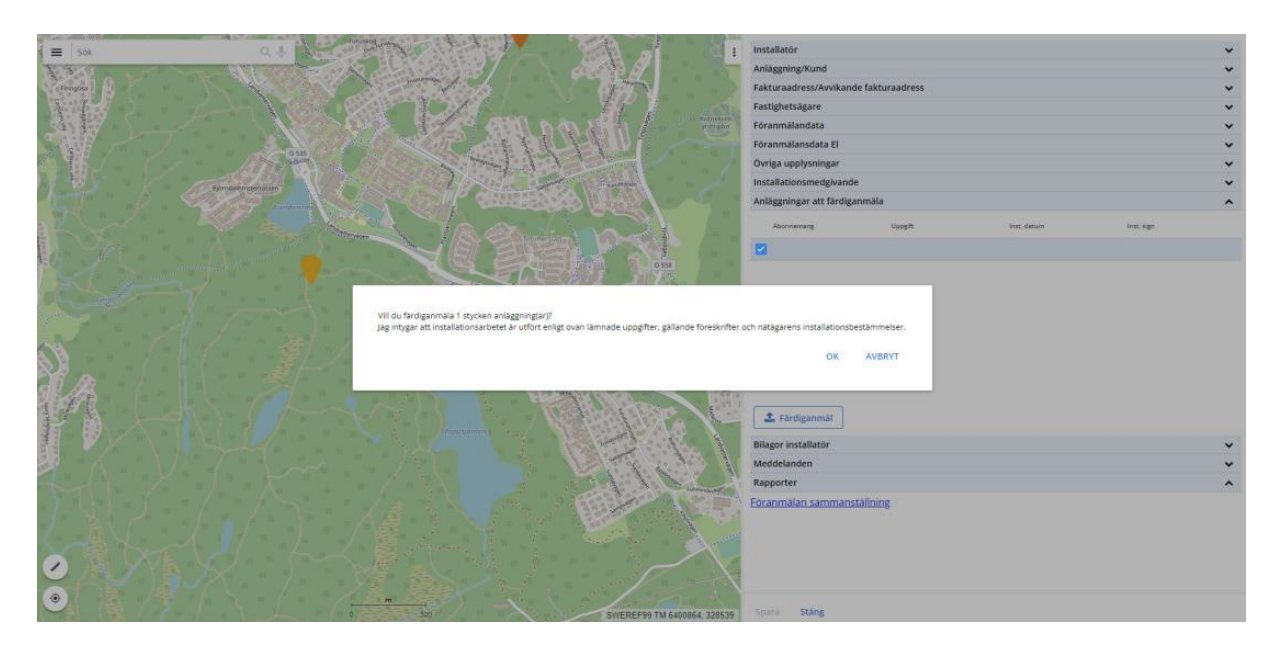

Efter att färdiganmälan gjorts kommer ärendet att återfinnas i fliken "Avslutade föranmälan".

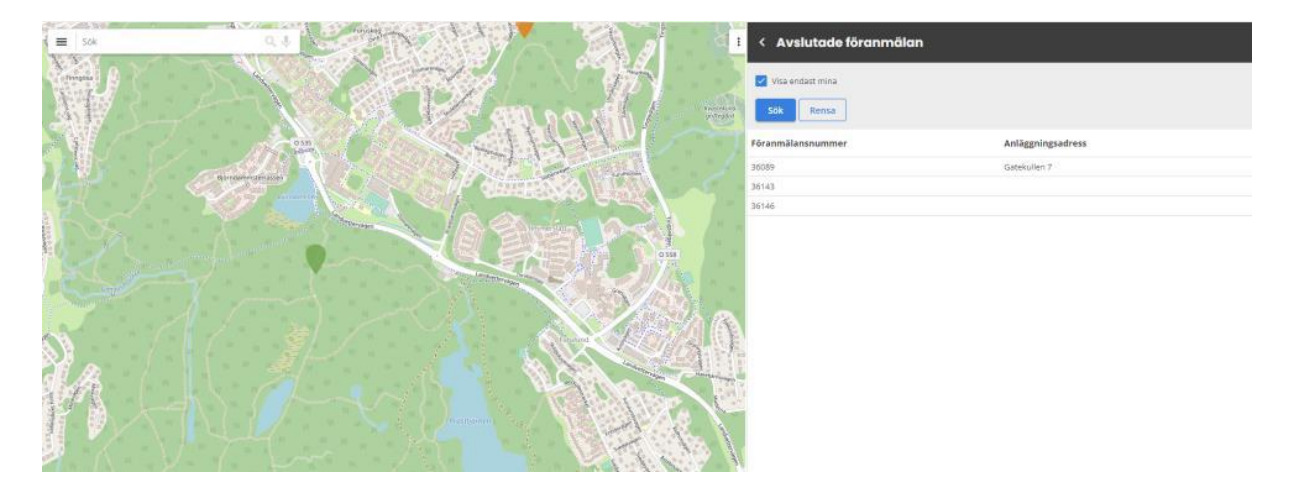

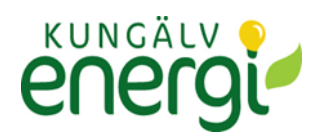

# Övriga funktioner

### Kopiera information från en befintlig ansökan

En del information kan man kopiera från en befintlig ansökan.

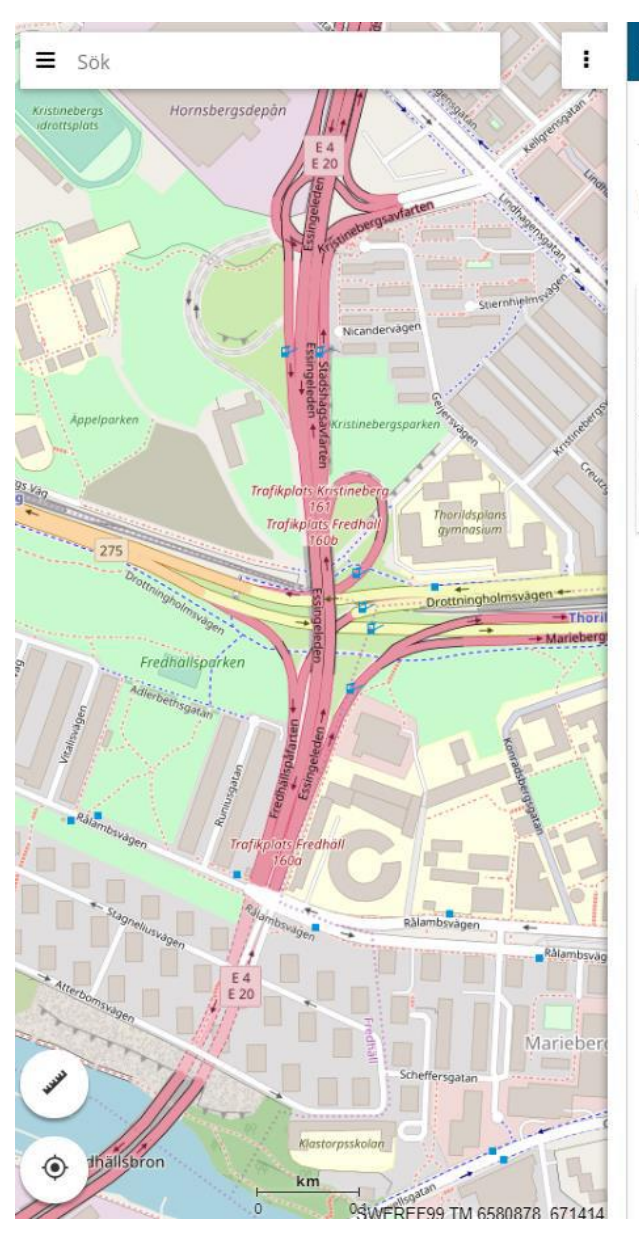

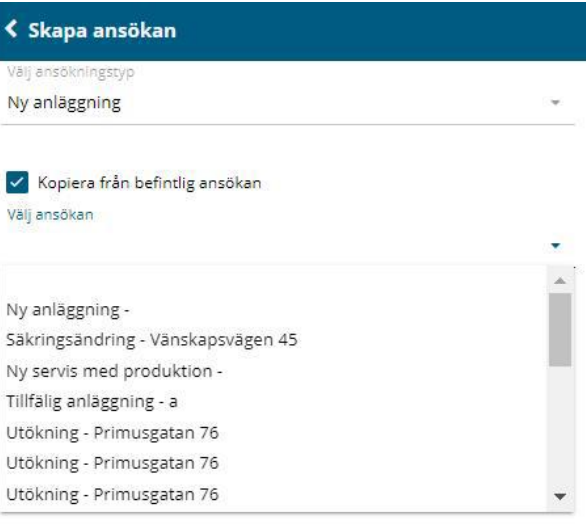

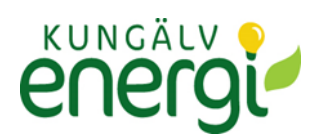

#### Se alla ärenden på företaget

Som standard visas enbart ärende som tillhör den inloggade användaren genom att rutan är ikryssad för "Visa endast mina". För att se alla företagsärende tar bort krysset i "Visa endast mina".

| :   | < Inskickade föranmälan som hante | eras av elnätsbolaget |
|-----|-----------------------------------|-----------------------|
| lla | Visa endast mina Sök Rensa        |                       |
|     | Föranmälansnummer                 | Anläggningsadress     |
|     | 36161                             | Edkullen              |
| 94  |                                   |                       |

#### Radera en föranmälan

En föranmälan kan raderas innan den har blivit föranmäld. Markera en anmälan och välj i kortet **"Editera"** och **"Ta bort föranmälan"** 

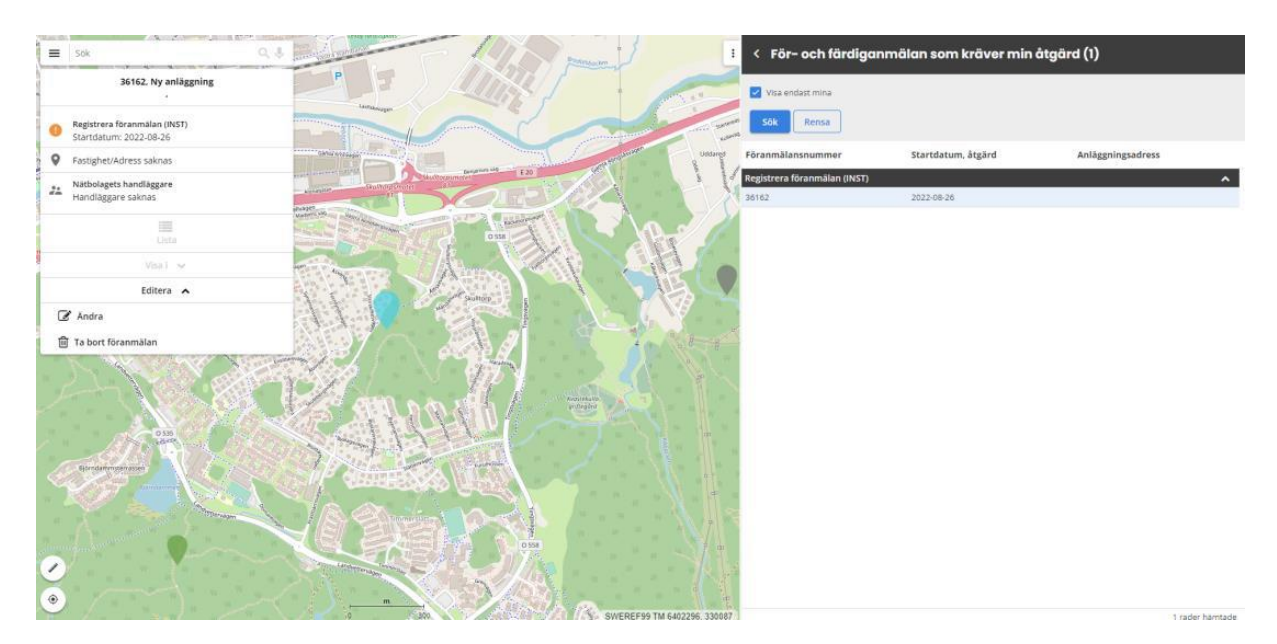

### Avslutade föranmälan

Under fliken **"Avslutade föranmälan"** finns avslutade ärenden. Ärenden kan avslutas enbart av nätbolaget.

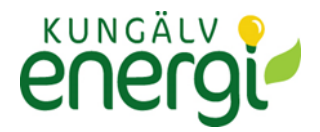

#### Skicka/ta emot meddelanden

Det finns möjlighet att kommunicera mellan handläggare och installatör genom att skicka meddelanden eller bifoga dokument.

Varje nytt meddelande eller bifogad fil aviseras med mejl.

Markera det aktuella ärendet i listan under **"För-och färdiganmälan som kräver min åtgärd"** eller **"Inskickade föranmälan som hanteras av elnätsbolaget"** och välj sedan "**Editera** och **"Ändra"**.

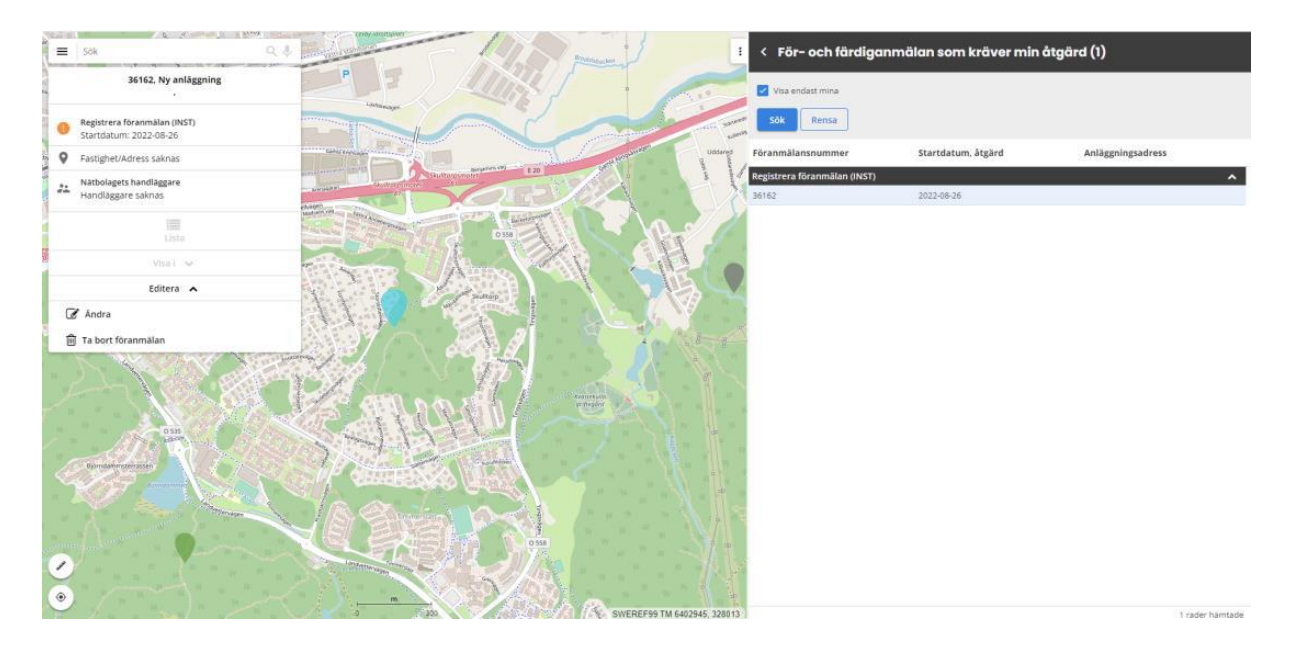

Scrolla ned i formuläret till "**Bilagor installatör**" alternativt "**Meddelande**" beroende på om man vill bifoga ett dokument alternativt skriva ett meddelande. Under rubriken "**Meddelanden**" välj "Lägg till".

| Ämne   |  |  |
|--------|--|--|
| Ämne   |  |  |
| Inlägg |  |  |
| Test   |  |  |
|        |  |  |
|        |  |  |
|        |  |  |

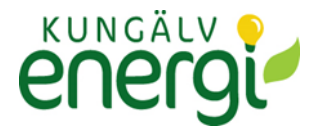

Meddelande från Installatörer visas på gul bakgrund och är placerad på höger sidan. Meddelande från Handläggare visas på grön bakgrund och placeras på vänster sidan.

| Test Testsson<br>2022-10-10<br>Meddelande från Installatör | • |
|------------------------------------------------------------|---|
| Stefan Edvardsson                                          |   |
| 2022-10-10                                                 |   |
| Meddelande från Lerum Energi AB                            | • |
| + Lägg till                                                |   |

#### Dokument

Att bifoga ett dokument gör man genom att under rubriken "**Bilagor installatör**" klicka på "Lägg till". Sök fram filen i datorn som ska bifogas.

| Bilagor installatör   |                | ^                                    |
|-----------------------|----------------|--------------------------------------|
| Skapad av             | Filbeskrivning | Filnamn                              |
| Test Testsson         |                | Användarguiden Installatörswebb.docx |
|                       |                |                                      |
|                       |                |                                      |
|                       |                |                                      |
| + Lägg till 🕮 Ta bort | 🖋 Editera      | 📩 Spara                              |

För att lägga till filbeskrivning, markera den bifogade filen och klicka sedan på "**Editera**". Filer som bifogas av handläggare läggs i sektionen "**Bilagor handläggare**" Dessa filer kan enbart laddas ner till datorn genom att klicka på "**Spara**"

| Bilagor handläggare |         |                |
|---------------------|---------|----------------|
| Skapad av           | Filnamn | Filbeskrivning |
| Katarzyna Fernblad  | 1.PNG   | Bifogad fil    |
|                     |         |                |
|                     |         |                |
|                     |         |                |

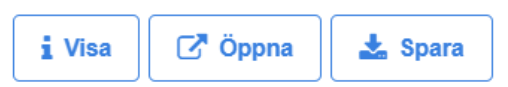

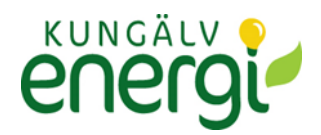

## Administration

Som administratör kan man under **"Hantera företag"** i den vänstra menyn, lägga till nya användare och uppdatera information på befintliga. Konton kan enbart skapas av Nätbolaget.

| Logga ut        | $\sim$ |
|-----------------|--------|
| Ändra lösenord  | ~      |
| Hantera företag |        |
| Bakgrundskarta  |        |
| Bakgrund        | ~ \    |
| Kartlager       | ~      |
| Inställningar   |        |
| Hjälp           | *      |
| Om              |        |
|                 |        |

| Efternamn             | Status användare                                                                                                    |
|-----------------------|----------------------------------------------------------------------------------------------------|
|                       | Avvaktar godkännande                                                                                                    |
|                       | Avvaktar godkännande                                                                                                    |
| Boman                 | Avvaktar godkännande                                                                                                    |
| Hirishimaa            | Avvaktar godkännande                                                                                                    |
| dsa                   | Önskar borttagning                                                                                                    |
| Sedell                | Godkänd                                                                                                    |
| Ekroth                | Avvaktar godkännande                                                                                                    |
| daniel                | Avvaktar godkännande                                                                                                    |
| 123                   | Önskar borttagning                                                                                                    |
|                       | Avvaktar godkännande                                                                                                    |
| 1                     | Avvaktar godkännande                                                                                                    |
| Nerman                | Avvaktar godkännande                                                                                                    |
| Lägg till 🗍 🗇 Ta bort |                                                                                                    |
|                       |                                                                                                    |
|                       |                                                                                                    |
| Efternamn             | Status användare                                                                                                    |
| XXX                   | Önskar borttagning                                                                                                    |
| JohanB                | Avvaktar godkännande                                                                                                    |
| Gerad 1               | Önskar borttagning                                                                                                    |
| Carlson               | Avvaktar godkännande                                                                                                    |
| 12                    | Avvaktar godkännande                                                                                                    |
|                       | Önskar borttagning                                                                                                    |
| Ridå                  | Avvaktar godkännande                                                                                                    |
|                       | Avvaktar godkännando                                                                                                    |
|                       | Efternamn  Efternamn  Boman Hirishimaa  dsa  Sedell Ekroth daniel 123  1 1 Nerman Lägg till  Efternamn  Kägg till  Efternamn  Carlson 12  Ridå |